| Printing Records                                                                                                    |                                                                                                    |
|----------------------------------------------------------------------------------------------------|----------------------------------------------------------------------------------------------------|
| Click on the down arrow<br>to the left of <b>Show Sites</b><br>and Departments                                                    | Show Sites and Departments                                                                                                    |
| Filter the list by selecting<br>the <b>Filter Options</b> if<br>required and select <b>Print</b>                                  | Print                                                                                                    |
| Set the <b>Date From</b> , <b>Time</b><br><b>From</b> , <b>Date To</b> and <b>Time</b><br><b>To</b> and click on <b>Submit</b>    | Search Dates The date range relates to the date and time the patient record was recorded on this system Date From: 13-Feb-2019 × Time From: 08:00 Date To: 15-Feb-2019 Time To: 09:00 Submit Print Chichester                                                                                                    |
| The print dialogue box<br>displays, select the<br>correct Printer and<br>Number of copies if<br>appropriate and click on<br>Print | Options   Select Printer   Microsoft XPS Document Writer   Microsoft XPS Document Writer   RYR_SecurePrint on ryrcanon   Send To OneNote 2010      Status:   Ready   Location:   Comment:   Page Range   Al   Selection   Current Page   Al   Selection   Current Page   Pages:   Inter either a single page number or a single page range. For example, 5-12     Print   Cancel |
| Click on <b>Back</b> to return to the Patient Whiteboard                                                                          | Back Patients recorded on the Whiteboard between                                                                                                    |